## Envoyer une requête HTTP de son app. vers le jeu TETRIS

ordinateur. Pour communiquer, les deux programmes utilisent le protocole HTTP.
Ce tutoriel montre comment programmer un bouton de son application pour qu'il envoie la requête HTTP correspondante à l'action souhaitée. L'exemple développé dans ces pages montre comment signaler au jeu de pivoter une pièce.
La requête HTTP doit respecter la syntaxe qui suit :

L'application doit être capable de commander à distance le jeu TETRIS installé sur un

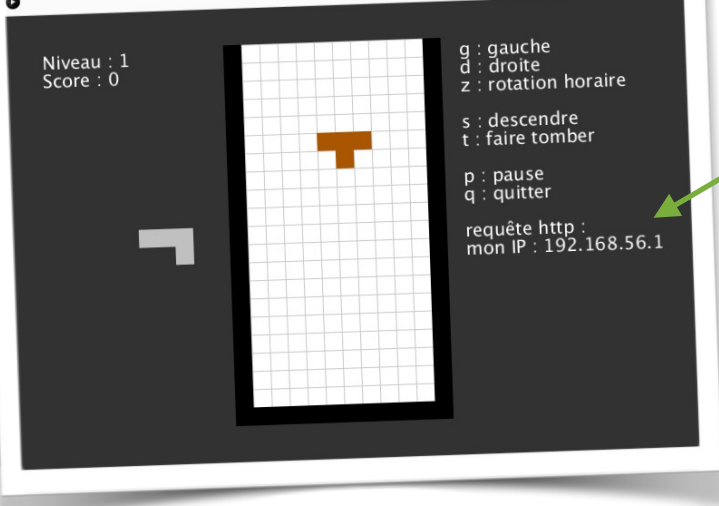

L'adresse IP du jeu et la commande sont des variables.

Lancer le jeu sur l'ordinateur pour connaître son adresse IP.

Consulter la fiche ressource qui liste les différents actions du jeu et la requête HTTP correspondante.

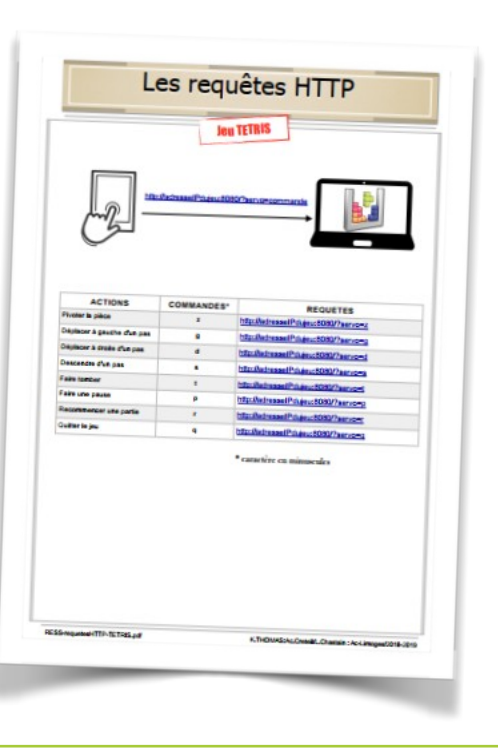

Capture d'écran du jeu TETRIS

https://fr.wikipedia.org/wiki/ Hypertext\_Transfer\_Protocol Aperçu de la fiche ressource

## Design.

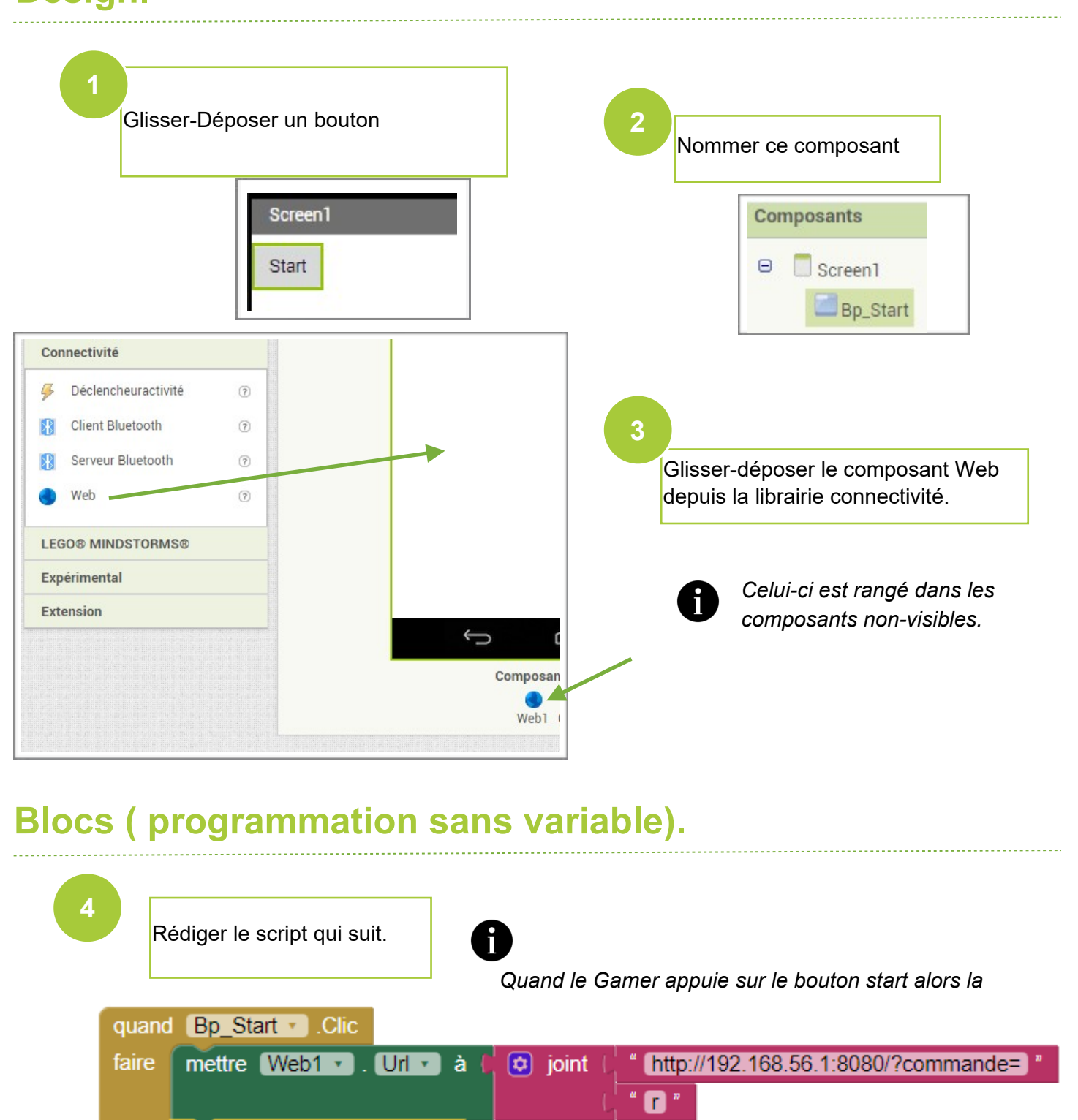

faire mettre Webl I. Url I à l i joint ( http://192.168.56.1:8080/?commande= " appeler Webl I .Obtenir Tester. En démarrant le jeu sur le pc et appuyant sur le bouton de l'app, la pièce doit pivoter.

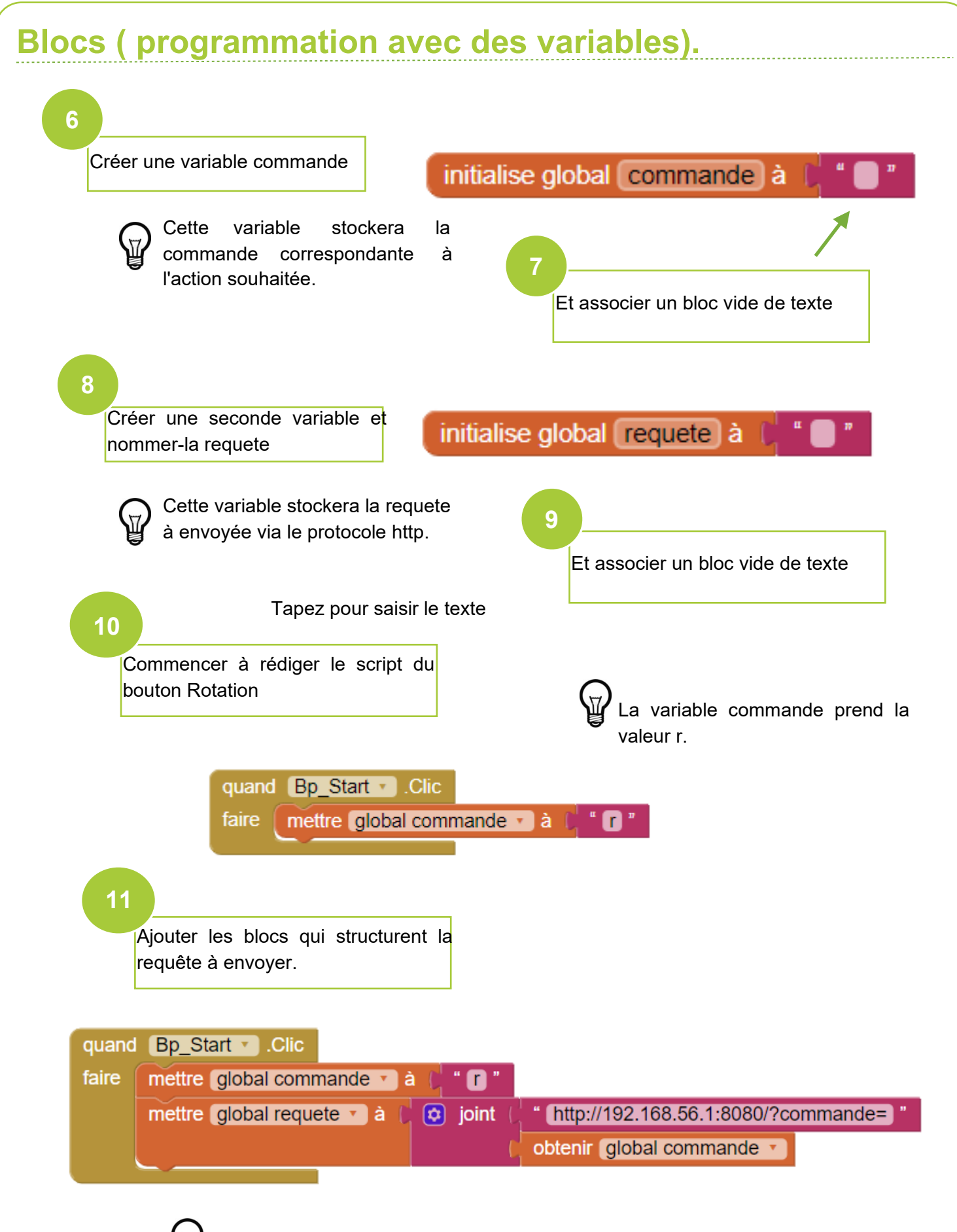

La variable requete prend la valeur <u>http://192.168.56.1:8080/?commande=r</u>.

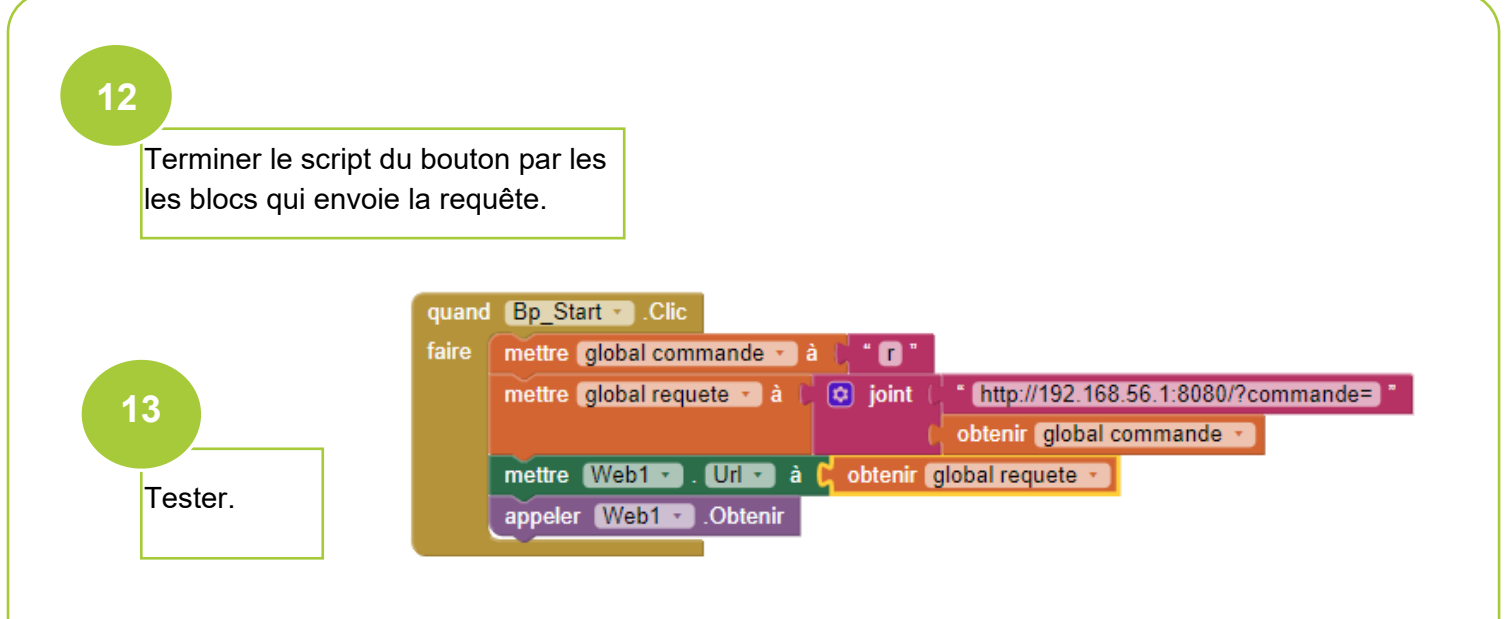

## Le coin des astuces.

Il s'agit de compléter votre application avec tous les boutons de commandes. Pour gagner du temps en développant les scripts de chacun d'ente eux : PENSEZ à DUPLIQUER.

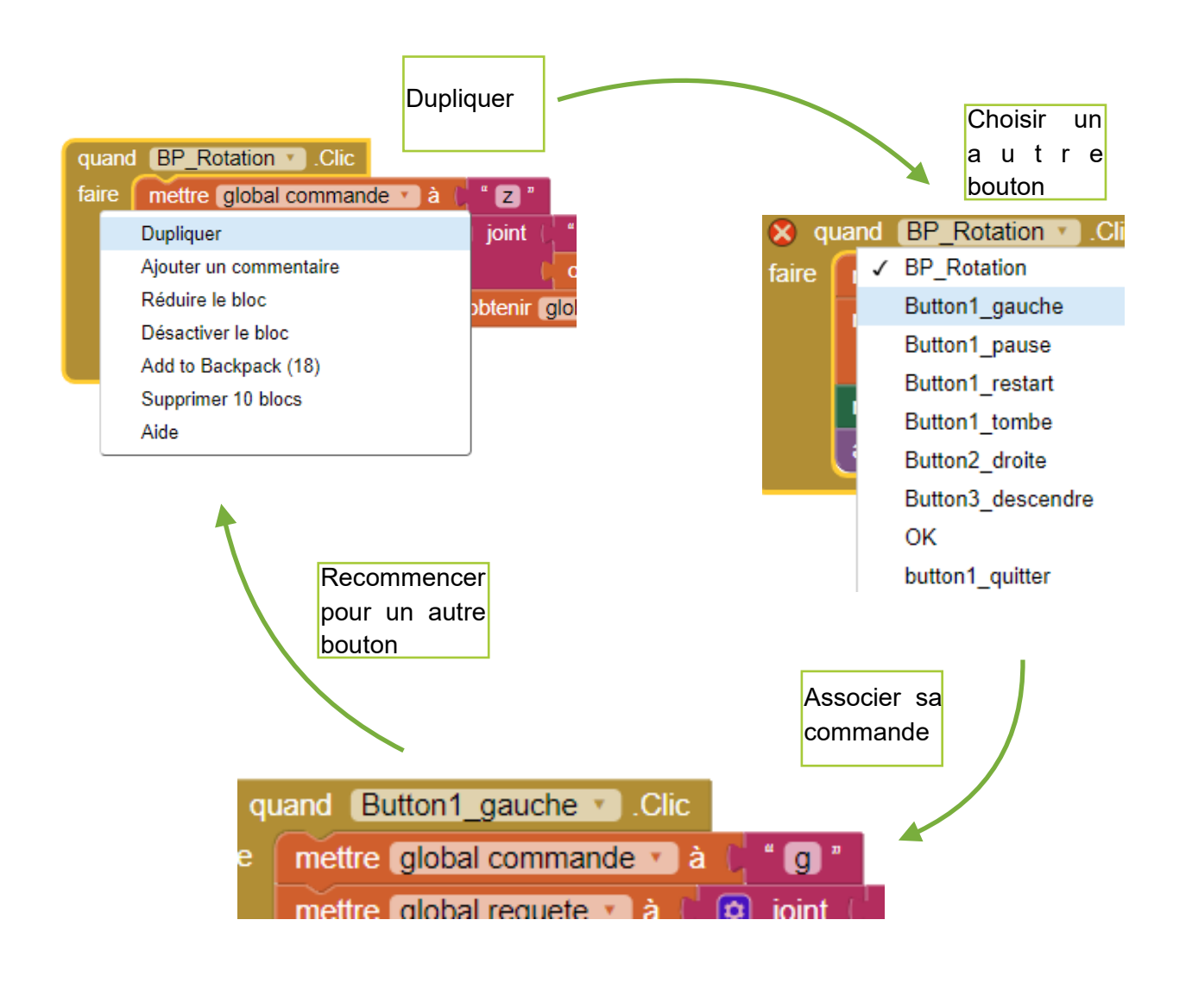